## How to increase photo size upload in phpFox?

In this article, we are going to walk you through changing the photo size upload in phpFox. Let's start!

| 66 Status 🦉  | Photo 🕞 Video                                                                                                    |                                                                                    |
|--------------|----------------------------------------------------------------------------------------------------|------------------------------------------------------------------------------------|
| <b>(()</b>   | Drag & drop multi photos here to up<br>You can upload a JPG, GIF, PNG or TIFF, XBM fil<br>The file size limit is 8 Mb. If your upload does n<br>Maximum number of images you can upload ea | <b>load</b><br>le.<br>ot work, try uploading a smaller picture.<br>ach time is: 10 |
| Say somethin | g about this photo                                                                                                    |                                                                                    |
| 8+ © e       |                                                                                                    | Share Share                                                                        |
|              |                                                                                                    | Sort By                                                                            |

## Here are all the steps on how to increase the photo size upload in phpFox

First, you need to login to your site as an Admin, then from Members> User Group Settings>Choose Apps is Photos and Groups is a specific user group that you would like to increase the photo size upload. For example, the selected user group is Registered User.

| available   available                                                                                                    |                                                                                                 |                                                                                                    |
|----------------------------------------------------------------------------------------------------|-------------------------------------------------------------------------------------------------|----------------------------------------------------------------------------------------------------|
| very weight weight                                                                                                    | Dashboard                                                                                       |                                                                                                    |
| Gitedwale   Appendent   Bitedwale   Bitedwale                                                                                                    | Apps ~                                                                                          |                                                                                                    |
| Image: Section Section Sect                                                                                                    | Globalization Y                                                                                 |                                                                                                    |
| Apprendice   Stands Data   Stands Data   Stands Data   Stands Data   Production   Stands Data   Stands Data   Stands Data   Production   Stands Data   Data   Production   Total Control   Production   Production   Production   Production   Production   Production   Production   Production   Production   Production   Production   Production   Conclusted Status   Production   Production   Production   Conclusted Status   Production   Production   Production   Conclusted Status   Production   Production   Production   Production   Conclusted Status   Production   Production   Production   Conclusted Status   Production   Production   Production   Production   Production   Production   Production   Production   Production   Production   Production   Production   Production   Production   Production   Production   Production   Production   Production   Production   Production<                                                                                                    |                                                                                                 |                                                                                                    |
| wind in the second state is the second state is the sec                                                                                                    | Appearance                                                                                      |                                                                                                    |
| Render Store   Variable Store   Variable Store   Variabl                                                                                                    | Members                                                                                         |                                                                                                    |
| Akada to rouse   Calcular bioles   Picer of rouse   Reader of rouse   Reader of rouse                                                                                                    | Browse Users                                                                                    |                                                                                                    |
| Var refered<br>Processor<br>Cathor Field<br>Readron Field<br>Readron Field                                                                   | Manage User Groups                                                                              |                                                                                                    |
| Ruscreptions<br>Percences<br>Calcular Russia<br>Magaz Sensor<br>Racording Statuses<br>Watcher Mandees<br>Watcher Mandees<br>Watcher Mandees<br>Watcher Mandees<br>Watcher Mandees<br>Watcher Mandees<br>Watcher Mandees<br>Registered User (ID#2)<br>Caracture foreges<br>Registered User (ID#2)<br>Caracture foreges<br>Registered User (ID#2)<br>Caracture foreges<br>Registered User (ID#2)<br>Caracture foreges<br>Registered User (ID#2)<br>Caracture foreges<br>Registered User (ID#2)<br>Caracture foreges<br>Registered User (ID#2)<br>Caracture foreges<br>Registered User (ID#2)<br>Caracture foreges<br>Registered User<br>Registered User<br>Caracture foreges per upload<br>1<br>Caracture for foreges per upload<br>1<br>Caracture for foreges per upload<br>1<br>Caracture for foreges per upload fores to per upload fores to get to be the pload form, Lawer to for no images Nations: The setting does not control how many images a user can upload in total, just how many images<br>caracture for upload per upload<br>1<br>1<br>Caracture for upload fores to per upload a user receive for upload fores. Lawer to for no images Nations: The setting does not control how many images a user can upload in total, just how many images<br>caracture they use the upload form to upload new images.<br>Caracture they use the upload form to upload a new images.<br>Caracture they use the upload form to upload a new images.<br>Caracture they use the upload form to upload new images.<br>Caracture they use the upload form to upload new images.<br>Caracture they use the upload form to upload new images.<br>Caracture they use the upload form to upload new images.<br>Caracture they use the upload form to upload new images.<br>Caracture they use the upload form to upload new images.<br>Caracture they use the upload form to upload new images.<br>Caracture they use the upload form to upload new images.<br>Caracture they use the upload form to upload new images.<br>Caracture they use the upload form to upload new images.<br>Caracture they use the upload form to upload new images.<br>Caracture they use the upload form to upload new images.<br>Caracture they use the upload form to                                                                                                    | User Group Settings 2                                                                           |                                                                                                    |
| Handback<br>Alcohar Picado<br>Radot Picado<br>Radot Picado<br>Rado                                               | Subscriptions                                                                                   |                                                                                                    |
| amount of the set of the set of the set of the notion of the set of the notion of the set of the notice of the set of the                                                                                                    | Promotions<br>Custom Eleida                                                                     |                                                                                                    |
| Recording Statics<br>Recording Statics<br>Record Records<br>Record Record Records<br>Record Records<br>Record Records<br>Record Records<br>Record Records<br>Record Records<br>Record Records<br>Record Records<br>Record Records<br>Record Records<br>Record Records<br>Record Records<br>Record Record Records<br>Record Record Recor                                                                                                    | Manage Settings                                                                                 |                                                                                                    |
| Rute Networks   Sociel 18 Address   Sociel 18 Address </th <th>Relationship Statuses</th> <th></th>                                                                                                    | Relationship Statuses                                                                           |                                                                                                    |
| Cancel de Humines<br>Serio P Addres<br>Serio P Addres<br>Vertenence                                                                                                    | inactive Hembers                                                                                |                                                                                                    |
| Search JP Address<br>Search JP Address<br>Materiance<br>Materiance<br>Mate | Cancelled Hembers                                                                               |                                                                                                    |
| samage<br>Mextension                                                                                                    | Search IP Address                                                                               |                                                                                                    |
| Asservations and the server of or upload new images.                                                                                                    | Settings 👻                                                                                      |                                                                                                    |
| Aps Concurs   Protos Registered User                                                                                                    | Maintenance Y                                                                                   |                                                                                                    |
| User Group Settings Can upload photos? Can upload photos? Can upload photos? Can upload photos? Can upload photos? Can upload photos Can upload exp true of images per upload I0 Can upload each time they use the upload form. Leave to 0 for no images Notice: This setting does not control how many images a user can upload in total, just how many they can upload each time they use the upload form. Leave to 0 for no images Notice: This setting does not control how many images a user can upload in total, just how many they can upload each time they use the upload form to upload new images. Cativity points Can upload user receive for uploading a new image.                                                                                                    | Apps<br>Photos                                                                                  | Groups<br>Registered User (TD#2)                                                                                                    |
| Can upload photos? Can upload photos? Can upload photos? Can upload photos? Can upload photos? Can upload photos? Can upload for upload photos of the upload form. Leave to 0 for no images Notice: This setting does not control how many images a user can upload in total, just how many they can upload each time they use the upload form. Leave to 0 for no images Notice: This setting does not control how many images a user can upload in total, just how many they can upload each time they use the upload form. Leave to 0 for no images Notice: This setting does not control how many images a user can upload in total, just how many they can upload each time they use the upload form. Leave to 0 for no images Notice: This setting does not control how many images a user can upload in total, just how many they can upload each time they use the upload form. Leave to 0 for no images Notice: This setting does not control how many images a user can upload in total, just how many they can upload each time they use the upload form. Leave to 0 for no images Notice: This setting does not control how many images a user can upload in total, just how many they can upload each time they use the upload form. Leave to 0 for no images Notice: This setting does not control how many images a user can upload in total, just how many they can upload each time they use the upload form. Leave to 0 for no images Notice: This setting does not control how many images a user can upload in total, just how many they can upload each time they use the upload form. Leave to 0 for no images Notice: This setting does not control how many images a user can upload in total, just how many they can upload each time they use the upload form. Leave to 0 for no images Notice: This setting does not control how many images a user can upload each time they use the upload form. Leave to 0 for no images Notice: This setting does not control how many images a user can upload each time they use the upload form. Leave to 0 for no images Notice: This setting does not contr                                                                                                    | User Group Settings                                                                             |                                                                                                    |
| Maximum number of images per upload  10  10  Lawrence in a maximum number of images a user can upload each time they use the upload form. Leave to 0 for no images Notice: This setting does not control how many images a user can upload in total, just how many they can upload each time they use the upload form to upload new images.  Activity points  1  Yow many activity points should a user receive for uploading a new image.                                                                                                    | Can upload photos?                                                                              | ्राह्य                                                                                                    |
| 10         Define the maximum number of images a user can upload each time they use the upload form. Leave to 0 for no images Notice: This setting does not control how many images a user can upload in total, just how many they can upload each time they use the upload form to upload new images.         Activity points         1         How many activity points should a user receive for uploading a new image.                                                                                                    | Maximum number of images per upload                                                             |                                                                                                    |
| Define the maximum number of images a user can upload each time they use the upload form. Leave to 0 for no images Notice: This setting does not control how many images a user can upload in total, just how many they can upload each time they use the upload form to upload new images.  Activity points  How many activity points should a user receive for uploading a new image.                                                                                                    | 10                                                                                              |                                                                                                    |
| Activity points  1 How many activity points should a user receive for uploading a new image.                                                                                                    | Define the maximum number of images a user can can upload each time they use the upload form to | upload each time they use the upload form. Leave to 0 for no images Notice: This setting does not control how many images a user can upload in total, just how many they upload new images. |
| 1 How many activity points should a user receive for uploading a new image.                                                                                                    | Activity points                                                                                 |                                                                                                    |
| How many activity points should a user receive for uploading a new image.                                                                                                    | 1                                                                                               |                                                                                                    |
|                                                                                                    | How many activity points should a user receive for                                              | uploading a new image.                                                                                                    |
|                                                                                                    |                                                                                                 |                                                                                                    |

Next, please search for the setting "Max file size for photos upload" and change the current value by any value you want>Save Changes to apply the new one.

| 0 Dashboard         | <b>^</b>                                                                                      |                                                                                                    |                                        |
|---------------------|-----------------------------------------------------------------------------------------------|----------------------------------------------------------------------------------------------------|----------------------------------------|
| 🗘 Apps              | ~                                                                                             | How many times can this user tag photos added by other users?. Set 0 won't allow users to tag on photos added by other use | ers                                    |
| Globalization       | ~                                                                                             | 4                                                                                                    |                                        |
| Appearance          | ~                                                                                             | Max file size for photos upload                                                                                            |                                        |
| Ø Members           | ~                                                                                             | 8192                                                                                                    | Change the value by any value you want |
| Browse Users        |                                                                                               | Max file size for photos upload in kilobytes (kb). (1024 kb = 1 mb) For unlimited add "0" without quotes.                  |                                        |
| Manage User Groups  | Manage User Groups Can members of this user group mark a photo as Sponsor without paying fee? |                                                                                                    |                                        |
| User Group Settings |                                                                                               |                                                                                                    |                                        |
| Subscriptions       |                                                                                               | Can members of this user group purchase a sponsored ad space for photos?                                                   |                                        |
| Promotions          |                                                                                               |                                                                                                    |                                        |
| Custom Fields       |                                                                                               | How much is the sponsor space worth for photos? This works in a CPM basis.                                                 |                                        |

After Saving the changes, you will need to clear the cache in order for your changes to take effect. Just go to Maintenance >> Cache Manager > click C LEAR CACHE button.

| 🛿 Dashboard       | Î    | Cache Manager                                                                                                    |  |
|-------------------|------|----------------------------------------------------------------------------------------------------|--|
| 🌍 Apps            | ~    |                                                                                                    |  |
| Globalization     | ~    |                                                                                                    |  |
| 🖉 Appearance      | ~    | Total Objects: 15                                                                                                    |  |
| Ø Members         | ~    | Cache Size: 6.13 Mb                                                                                                    |  |
| 😫 Settings        | ~    |                                                                                                    |  |
| 🗲 Maintenance     | ^    | The Redis daemon v3.2.10 is up since Tue, 10 Apr 2018 15:35:47 +0000. For more information see RawData. Driver size includes the memory allocation size. |  |
| Cache Manager     |      | Driver: Redis                                                                                                    |  |
| System Overview   |      |                                                                                                    |  |
| Cron Manager      | - 11 |                                                                                                    |  |
| Reported Items    |      |                                                                                                    |  |
| Reparser          |      |                                                                                                    |  |
| Remove Duplicates |      |                                                                                                    |  |

After clearing the cache, you can go back to your site's frontend and check if the video upload size setting was changed.